## 2018

## **Registration ID activation involves a few simple steps:**

Open the ScienceDirect Registration ID page at: https://www.sciencedirect.com/science/register

A) In the below box that opens, preferably **TYPE in** the **Registration ID** and **Registration password** in the appropriate boxes and press "**Continue**".

## **Registration ID redemption**

Registration IDs allow you to associate your ScienceDirectUser Name with a new organization and thus access features and content to which that organization has entitlements. As a first step, please enter your Registration ID and Registration password below, then click the Continue button.

Note: Adding an association with a new organization will not override or remove associations with existing organizations.

(\*=required fields)

| Registration ID:          | 394584584875x0 | * |
|---------------------------|----------------|---|
| Registration<br>Password: | •••••          | * |
|                           | Continue       |   |

B) If you already have a user profile for the ScienceDirect platform, you can add remote access to the profile here by logging into this user profile, or register a NEW user profile with remote access capabilities by clicking on the Register Now link.

| Registration ID association                                                                                                    |               |
|----------------------------------------------------------------------------------------------------|---------------|
| Login using your Elsevier credentials                                                                                                    | Register Now. |
| This registration ID allows you to associate with Your<br>Institutional Account, External Users. To continue with the<br>redemption process using your existing ScienceDirect<br>Username, please login below. | 3             |
| Username: User@name.com                                                                                                    |               |
| Password:                                                                                                    |               |
| Remember me on this computer                                                                                                    |               |
| Login Cancel<br>Forgotten your username or password?                                                                                                    |               |

C) If you create a new user profile via "Register Now", fill out the registration form below:

## Register

Registration is quick and free. It allows you to personalize the Elsevier products to which you have access.

| Your details                                                                                                    | Privacy policy |  |  |
|----------------------------------------------------------------------------------------------------|----------------|--|--|
| First name: *                                                                                                    |                |  |  |
| Family name: *                                                                                                    |                |  |  |
| E-mail and password                                                                                                 |                |  |  |
| Your e-mail address will be your username                                                                           |                |  |  |
| E-mail address: *                                                                                                   |                |  |  |
| Password: *                                                                                                    |                |  |  |
| Add profile details                                                                                                 |                |  |  |
| ■ I am interested in hearing about the products, services, promotions and events of Elsevier B.V and its affiliates |                |  |  |
| I have read and understood the Registered user agreement and agree to be bound by all of its terms.                 |                |  |  |
| Register                                                                                                    |                |  |  |

D) And you are done. You will now be able to access your institutions' Science Direct subscription from any device. Just open your browser, go to <u>www.sciencedirect.com</u> and login with your e-mail address and password.